## Sheffield Hallam University

Student Download instructions for:

## AutoDesk Eagle

## Notes

- You only need to sign up for one AutoDesk account to access all their available apps
- You must have already installed AutoDesk Fusion 360 before installing Eagle

## Instructions

If you haven't already signed up for an AutoDesk account start at step 1, otherwise just go to **Step 7** to get licences for the apps you need

- 1. Go to: <u>https://www.autodesk.com/education/edu-software/overview?sorting=featured&page=1</u>
- 2. Click Get Started

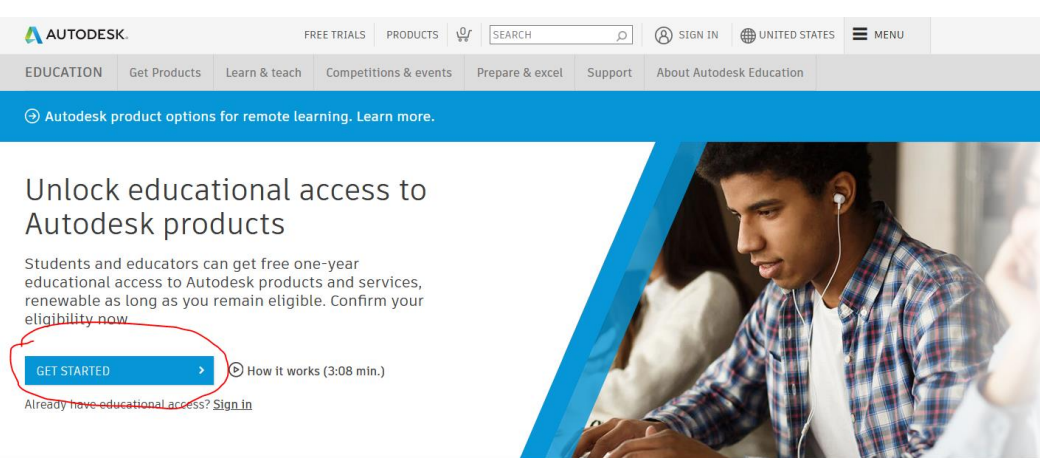

3. Select create Account

| Sign in                         | 4 |
|---------------------------------|---|
| Email                           |   |
| name@example.com                |   |
| NEXT                            |   |
| NEW TO AUTODESK? CREATE ACCOUNT |   |

4. Select region /educational role/ institution type/dob as shown below:

| Get education benefits                                                                                                    |  |  |
|----------------------------------------------------------------------------------------------------|--|--|
| Autodesk offers free software to eligible students,<br>educators and institutions. Be prepared to provide<br>proof of enrolment or employment at a Qualified<br>Educational Institution. |  |  |
| Country, Territory, or Region of educational institution                                                                                                    |  |  |
| United Kingdom 🗸                                                                                                    |  |  |
| Educational role WHAT'S THIS ?                                                                                                    |  |  |
| Student ~                                                                                                    |  |  |
| Institution Type                                                                                                    |  |  |
| University/Post-Secondary ~                                                                                                    |  |  |
| Date of Birth                                                                                                    |  |  |
| February 20 2020 ~                                                                                                    |  |  |
|                                                                                                    |  |  |
| NEXT                                                                                                    |  |  |
| ALREADY HAVE AN ACCOUNT? SIGN IN                                                                                                    |  |  |

5. Enter your details, using an email address ending shu.ac.uk

| Create account                                                                                                    | Δ         |  |
|----------------------------------------------------------------------------------------------------|-----------|--|
| First name                                                                                                    |           |  |
|                                                                                                    | Last name |  |
|                                                                                                    |           |  |
| Email                                                                                                    |           |  |
|                                                                                                    |           |  |
| Confirm email                                                                                                    |           |  |
|                                                                                                    |           |  |
| Password                                                                                                    |           |  |
| I agree to the Autodesk Terms of Use and to the use of my<br>personal information in accordance with the Privacy<br>Statement (including cross-border transfers as described<br>in the statement). |           |  |
| CREATE ACCOUNT                                                                                                    |           |  |
| ALREADY HAVE AN ACCOUNT? SIGN IN                                                                                                    |           |  |

- 6. You will get a confirmation email, follow the instructions on it and you should be all set with an Autodesk account. (note: sometimes the verification systems can take a considerably long time)
- 7. Once verified go to <a href="https://www.autodesk.com/education/edu-software/">https://www.autodesk.com/education/edu-software/</a> to get the licenses you require

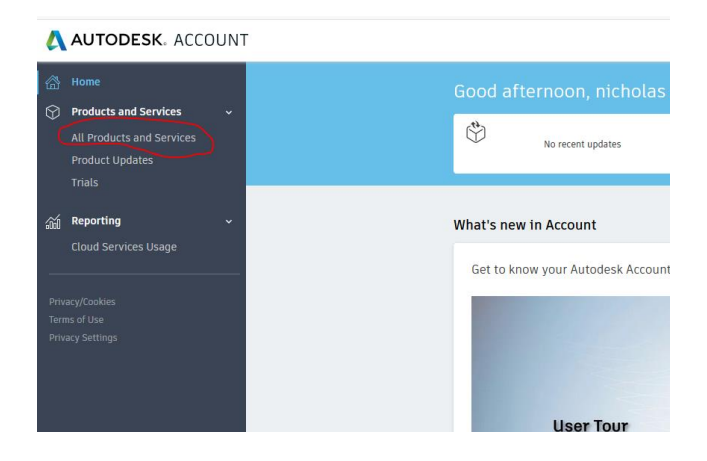